2017.9.14 【薬学研究のための文献検索(上級編)】 共催:薬学図書館&本部情報基盤課[学術情報リテラシー担当]

# 薬学研究のための文献検索(上級編)

■ 講習の進め方(60分)

【1】 英語の論文を探す(全分野) → Web of Science コアコレクション 【例題 1~3】

- (補足)UTokyo Article Link / MyOPAC 文献取寄サービス で本文を入手する

【2】文献データを管理し、文献リストを作成する → RefWorks (別テキスト)

◆ 自宅からデータベースや電子ジャーナルを利用する(「レポート・論文支援ブック」別冊参照)

### ■ 配布資料

- ・ 薬学研究のための文献検索(上級編) (この資料)
- ・ 文献リストをサクっと作成 ~RefWorks を使うには~
- ・ レポート・論文支援ブック:ここから始めよう
- ・ 自宅からデータベースや電子ジャーナルを使うには?(「レポート・論文支援ブック」別冊)
- ・ Web of Science クイック・レファレンス・ガイド

### ■データベースの入口

GACoS(ガコス)

【学内・学外 OK】⇒http://www.dl.itc.u-tokyo.ac.jp/gacos/index.html ※TREE 画面上部にもリンクがあります。 ※東京大学薬学図書館ウェブサイトにもリンクがあります。

GACoS からは、研究分野(主題)や統計などの使いたい資料タイプ によって、自分にあった他のデータベースを探すことができます。

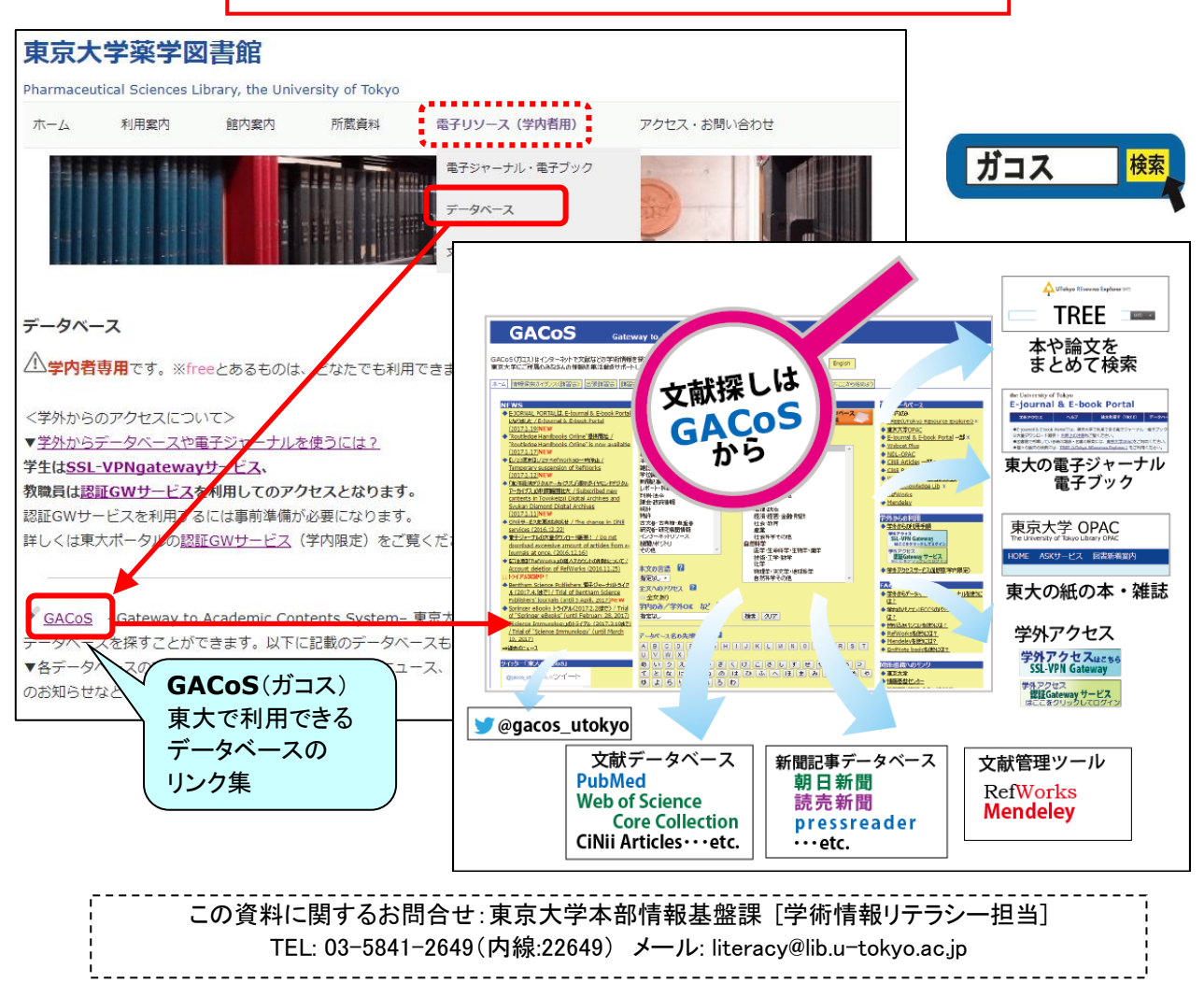

2017.9.14 【薬学研究のための文献検索(上級編)】 共催:薬学図書館&本部情報基盤課[学術情報リテラシー担当]

# 英語の論文を探す(全分野)

Web of Science コアコレクション (全分野)

【学内から】GACoS「定番データベース」から 【学外から】SSL-VPN Gateway サービス or 認証 GW サービス ⇒http://www.dl.itc.u-tokyo.ac.jp/gacos/faq/gakugai.html

## 【キーワード検索】

例題1 ドラッグデリバリーシステム(Drug delivery system)に関する論文を探す。

- ① トピック欄等に検索語を入力し、検索ボタンをクリック。
- ② 検索結果一覧が表示される。(適宜、絞り込み、並び替えなど)
- ③ 論文タイトルをクリックすると、詳細画面が表示される。
- ④ 本文を見るには全文オプションをクリック。(出版社のサイトボタンが無い場合は UTokyo Article Link)をクリック。)
- ・ピック欄での入カ例
   ・ピック欄での入カ例
   ・ピック欄での入カ例
   ・ピック
   ・ピック
   ・ピック
   ・ピック
   ・ピック
   ・ピック」と「タイトル」の欄では検索語のスペルのバリエーションと複数形は自動検索される。

※フレーズ検索ではこの自動機能が無効になるので、この場合は\*で部分一致検索が必要

例: Web of Science の分野が PHARMACOLOGY PHARMACY の REVIEW 論文で、被引用数が多い順に表示する。

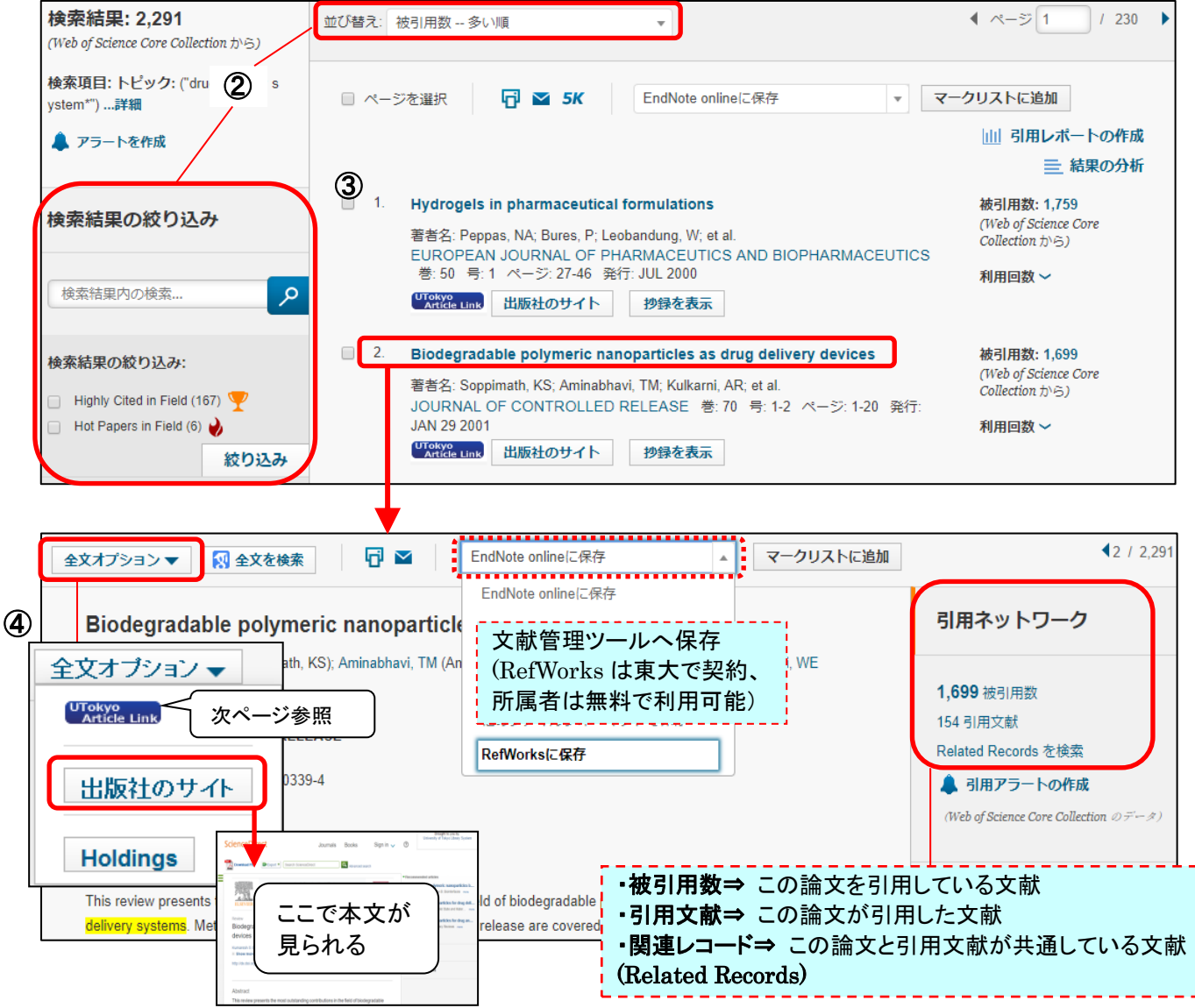

C

(補足) UTokyo Article Link / MyOPAC 文献取寄サービス 本文を入手する

Web of Science などの文献検索ツールを検索した時に、本文へのリンクが無い場合は、「UTokyo Article Link」ボタンをクリックしてください。検索している論文を、東京大学で利用できる電子ジャーナルや東京大学 OPAC で探してくれるサービスです。

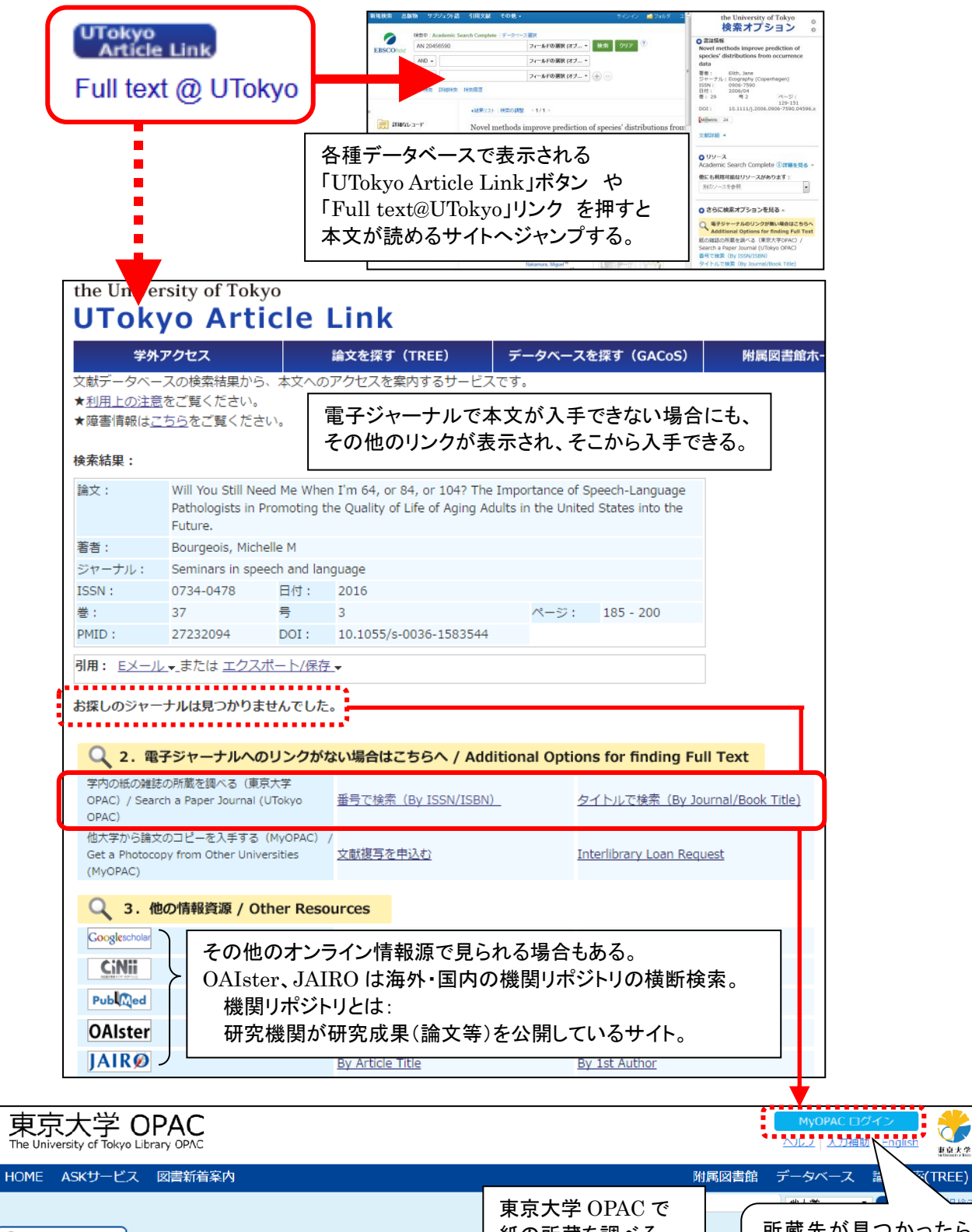

| ゆ 検索結果一覧に戻る                           |                           |                 | 紙の所蔵を調へる。 |   |                  |
|---------------------------------------|---------------------------|-----------------|-----------|---|------------------|
| 他の検索サイト<br><sup>(2)</sup> Webcat Plus | <雑誌><br>Seminars in speed | h and language  |           |   | 取合せはここから! ⇒次ページへ |
| CiNii Books                           | デーク種別                     |                 |           | ( |                  |
| 2 CiNii Articles                      | 出版者                       | Thieme-Stratton |           |   |                  |

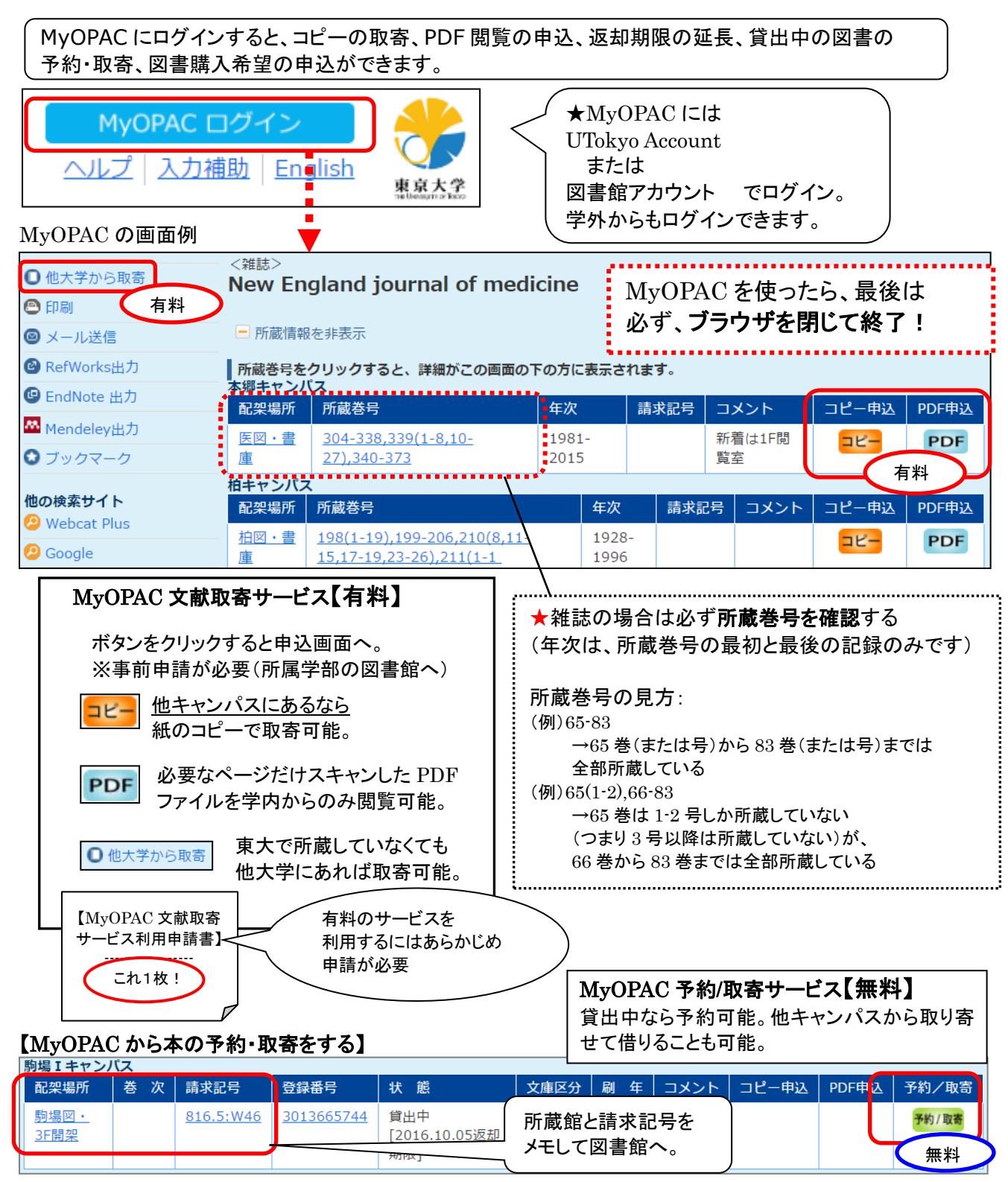

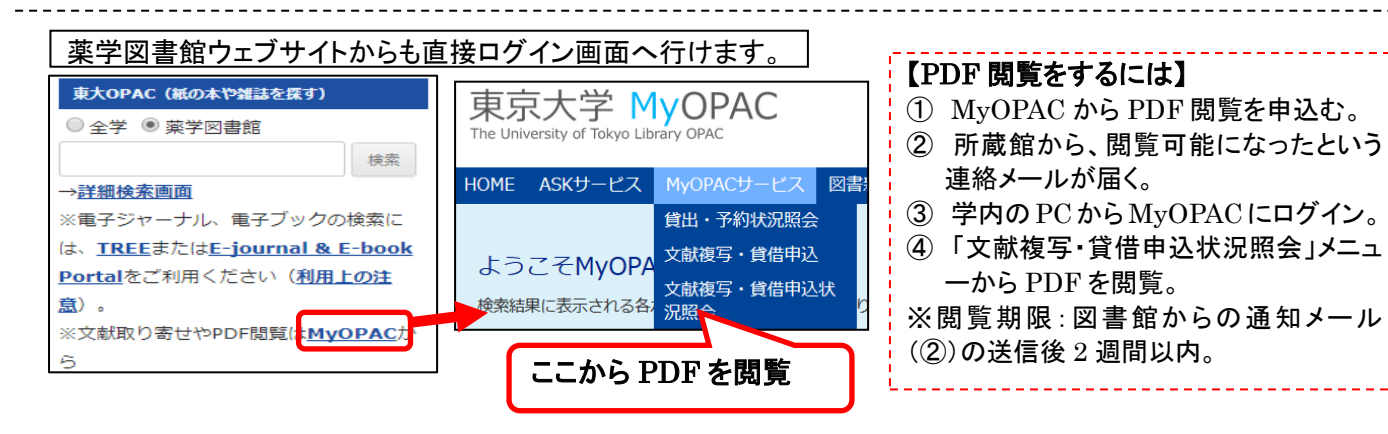

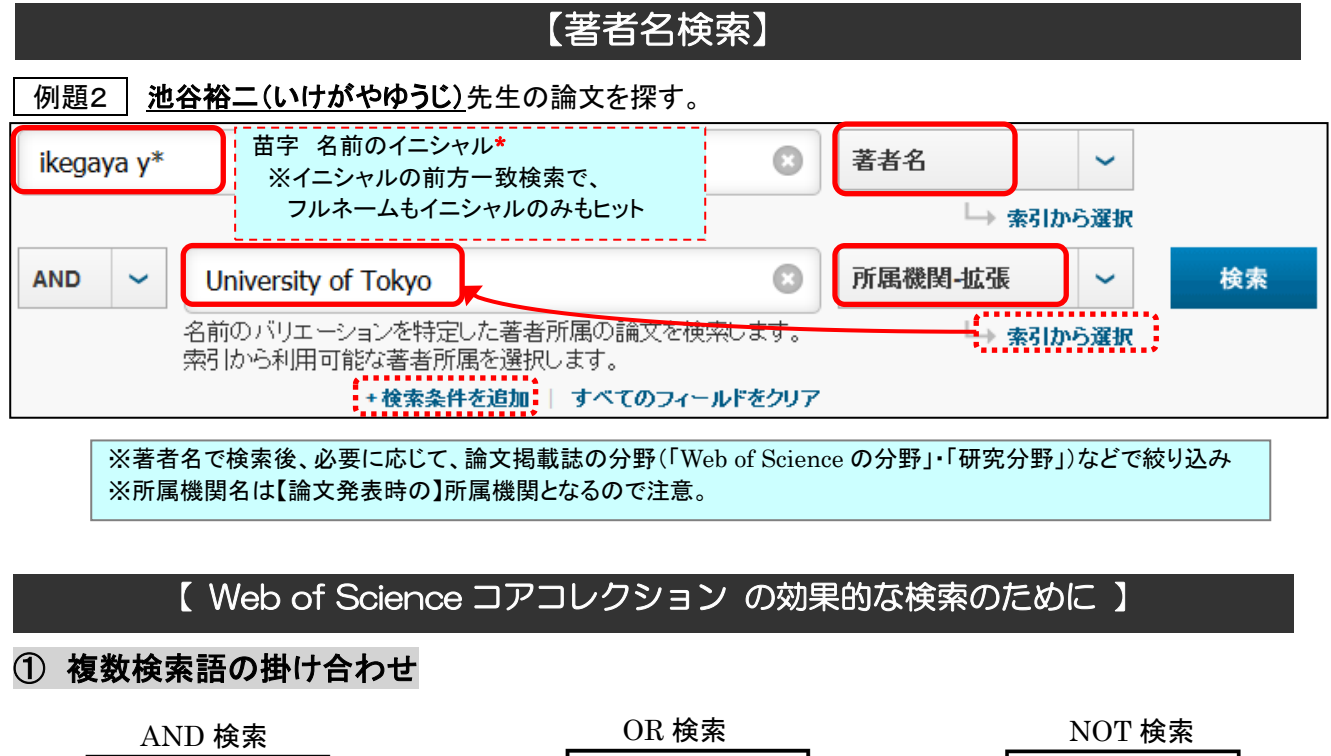

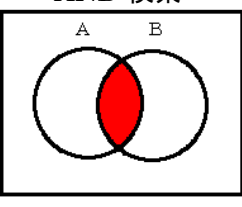

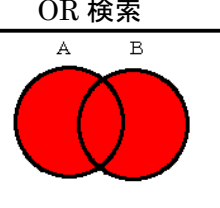

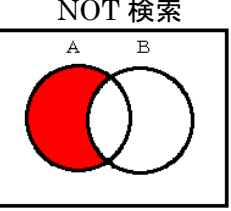

genetic (and) resource

genetic **or** heritable

genetic **not** "genetic counseling"

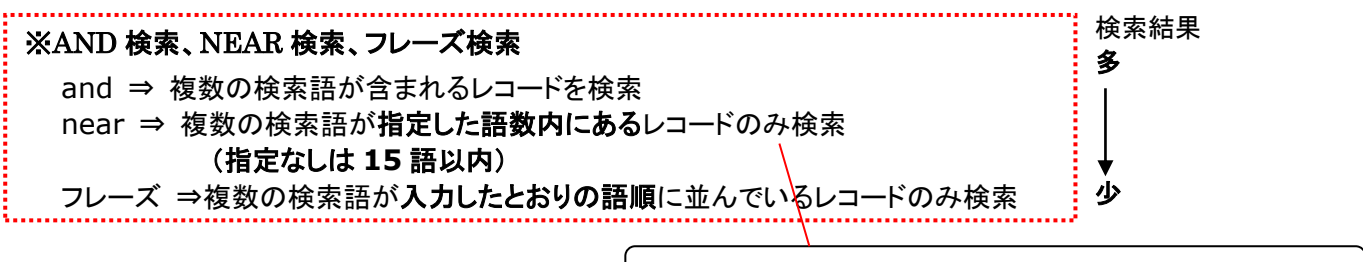

### ② 検索履歴の利用

/(スラッシュ)の後に指定の数字→ genetic **near/10** resource

・検索履歴の掛け合わせ検索が可能。 例) #1 AND #2 、 #1 OR #3 (ユーザ登録をすれば、検索履歴の保存が可能)

#### ③ 前方一致検索

・語尾変化などに対応。部分一致も可能。

例) histor\* ⇒history、historical など histor で始まるものを検索

※単数形と複数形(computer·computers)、米国式英国式綴りのバリエーション(color·colour) などは \* なしでもトピック・タイトルは自動検索される、ただしフレーズ検索では無効になるので注意。

④ アラートサービス(Web of Science ユーザ登録・サインインが必要)

・検索アラート:検索結果一覧画面または検索履歴画面で[アラートを作成]をクリックすると、指定した頻度で、保存した検索式を自動的に実行し、登録してあるメールアドレスにお知らせが届きます。

・引用アラート: 論文詳細画面右側の[引用アラートの作成] をクリックすると、Web of Science 収録の別の 論文がその論文を引用した場合(=被引用数が増えた場合)に、登録してあるメールアドレスにお知らせが届 きます。

\*もっと詳しく知りたい方は、画面右上の「ヘルプ」をご覧ください。

## 【引用文献検索】

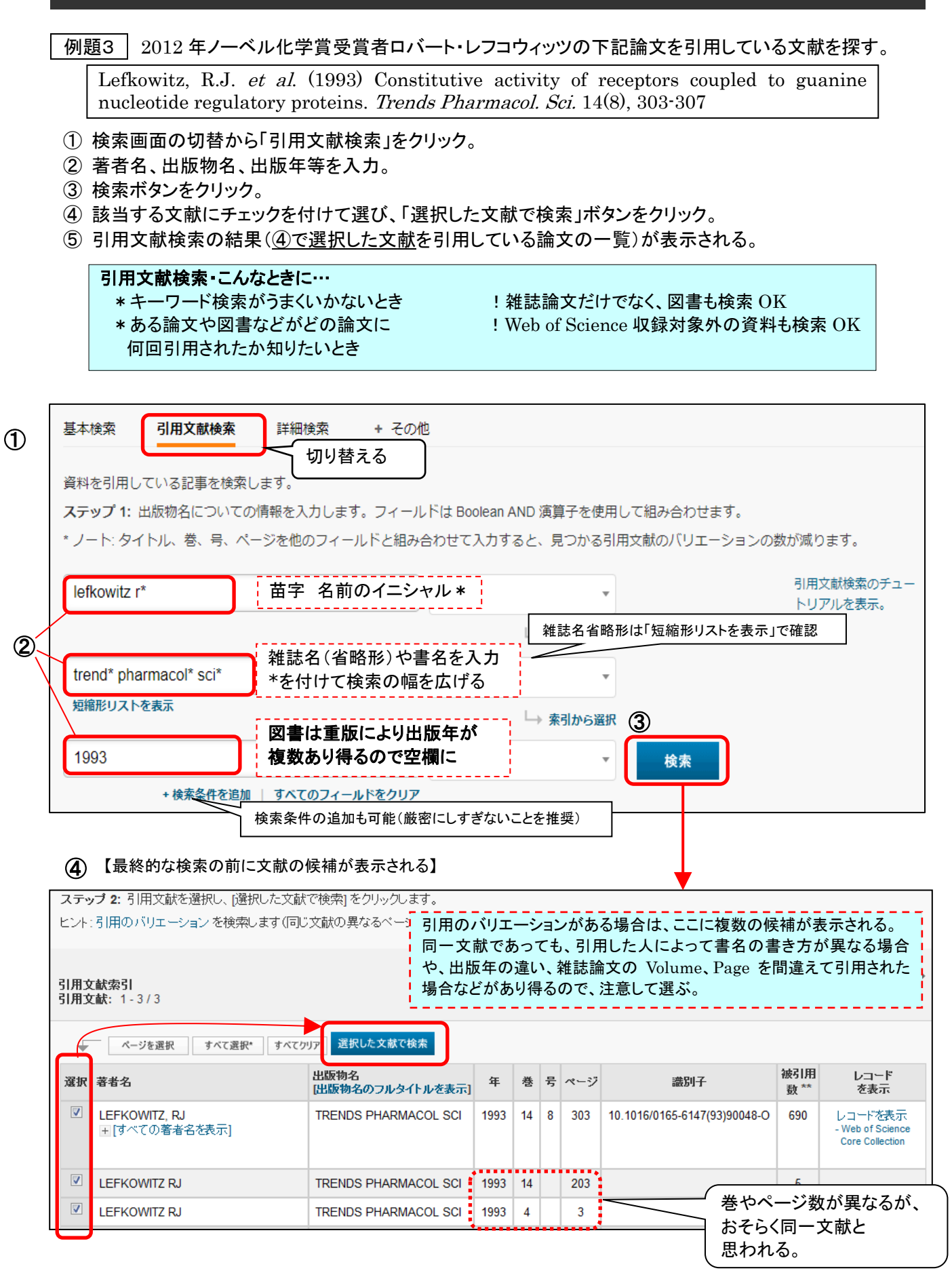